## Popis príkladu riešenia začlenenia výberu doručovacieho (výdajného) miesta pre ZÁSIELKOVŇA.SK do e-shopu vytvoreného programom WebSite X5

Obrázky z náhľadu na webovú stránku ZASIELKOVŇA.SK

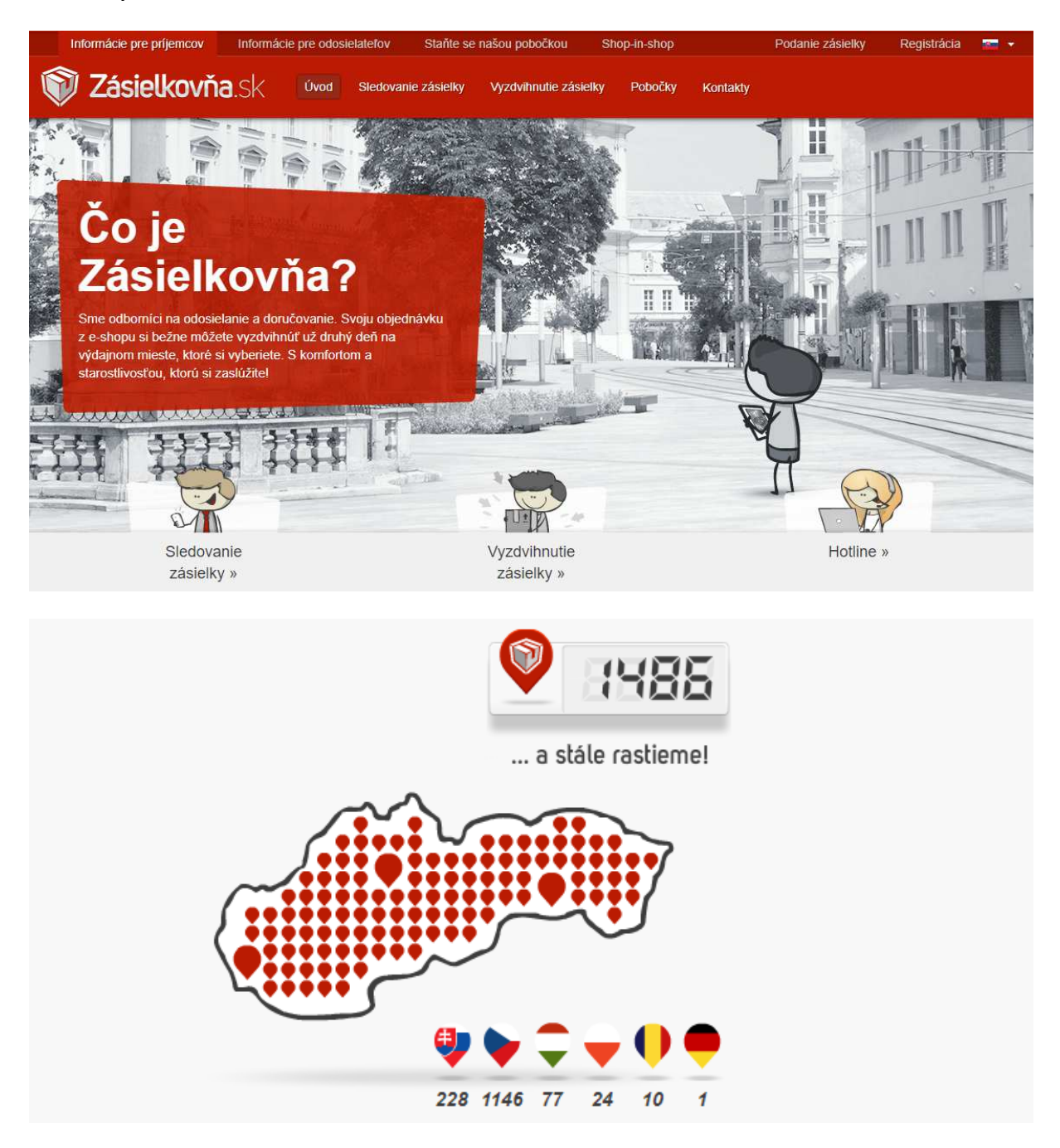

Programové riešenie e-shopu vo WebSite X5 od fy Incomedia neumožnuje priamo vložiť aplikáciu "Javascript API" do textového alebo textarea elementu formulára podľa doporučení od Zásielkovňa.sk.

V tomto názornom popise bude uvedený demonštračný príklad začlenenia výberu doručovacieho (výdajného) miesta pre Zásielkovňa.sk do e-shopu vo WebSite X5.

V záhlaví stránky e-shopu je umiestnená ikona Zásielkovňa.sk, ktorá obsahuje link pre presmerovanie na vnorenú podstránku "zasielkovna", ktorou sa uskutočňuje výber doručovacieho (výdajného) miesta.

V červenom poli vedľa ikony zásielkovňa je rezervovaný priestor pre zobrazenie 3 alebo 4 miestneho identifikačného čísla doručovacieho ( výdajného) miesta načítaného krátkym javascript kódom z cookies.

| 2 | SKUŠOBNÁ A TESTOVACIA STRÁNKA<br>DEMO - SHOP - WSX5 V14 PRO<br>(c) 2018 ŠALING LADISLAV |                              |         |                                     |     |  |  |  |
|---|-----------------------------------------------------------------------------------------|------------------------------|---------|-------------------------------------|-----|--|--|--|
|   | Vstupná stránka E-shop1                                                                 | E-shop2                      | E-shop3 | Výpis databázy                      | 1   |  |  |  |
|   | E-shop1<br>0,00 €                                                                       |                              | 0       | 0.                                  | .00 |  |  |  |
|   | [400001] Farba žltá<br>acetonová                                                        | [400002] Farba modr          | á       | [400003] Farba červená<br>acetonová |     |  |  |  |
|   | Okamžitá dostupnosť<br>50,00 € □1 🚰                                                     | Okamžitá dostupno<br>40,00 € | sť      | Okamžitá dostupnosť<br>60,00 €      |     |  |  |  |

V zápätí stránky e-shopu môže byť umiestnená ikona s odkazom na presmerovanie na oficiálne stránky ZÁSIELKOVŇA.SK.

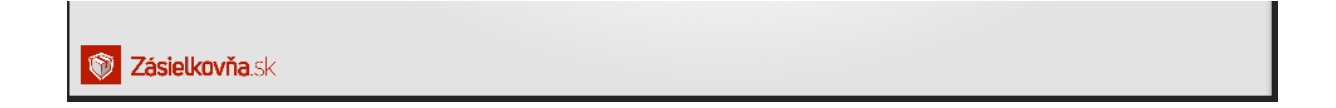

Po kliknutí na ikonu v záhlaví e-shopu sa zobrazí obsah vloženej podstránky "zasielkovna"

Po otvorení podstránky prebehne test prístupnosti na server zásielkovne so zadanými "API\_KEY". V prípade kladného výsledku testu sa zo serveru do adresára podstránky "zasielkovna" automaticky načíta aktuálna csv databáza so stavom pre aktuálny deň a 03.00 hodinu.

| CSV DB : 20180211-0916                                                                                                    | 🗸 V 1.0 🏈 🔇                                                                                                    | WebSite X5                                                                                                    |
|----------------------------------------------------------------------------------------------------|----------------------------------------------------------------------------------------------------|----------------------------------------------------------------------------------------------------|
| Výber z doručovacích miest ZÁSIELK<br>Načítání: seznam poboček osobního odběru                                                                                                    | KOVŇA.SK                                                                                                    | Do košíka na dom. stránke                                                                                                    |
| Potvrdenie Vášho výberu z doručovacích<br>Táto webová podstránka pre e-shopy vytvorenýc<br>prevzatej javascript aplikácie a pomocnej csv<br>prevzatie objednaného tovaru, vygenerovať povi<br>dáta o pobočke, ktoré sú e-shopom zapisované d<br>Zobrazenie dát pomocnej csv databázy a offlin<br>ZÁSIELKOVÑA.SK, ktoré boli do tejto podstránky<br>len pre informačné a demonštračné účely. | miest "ZÁSIELKOVŇA.SK"<br>ch programom WebSite X5 od<br>databázy od ZÁSIELKOVŇ<br>nný a záväzný číselný identif<br>lo potvrdenia objednávky od<br>ne verzia výberu miesta po<br>y prenesené a lokálne umiest | Zrušenie Vášho výberu<br>d fy Incomedia umožnuje za pomoci<br>A.SK vybrať miesto pobočky pre<br>řikátor pobočky a ďalšie doplňujúce<br>dosielanej zákazníkovi a predajcovi.<br>bočky generovaná zo súborov od<br>tnené na neskoršie použitie, slúžia |
| Scopyright 2018 Šaling Ladislav, Poprad, S                                                                                                    | Slovenská republika, EU                                                                                                    | Ø 🙀                                                                                                    |

V prípade neúspešného testu prístupnosti na server zasielkovne.sk je tento stav grafický znazornený ikonami FALSE.

| <b>SV DB : 20180213-0726</b>             | × V 1.0 × ×            | WebSite X5                |
|------------------------------------------|------------------------|---------------------------|
| Výber z doručovacích miest ZÁSIELł       | KOVŇA.SK               | Do košíka na dom. stránke |
| Načítání: seznam poboček osobního odběru |                        |                           |
|                                          |                        |                           |
|                                          |                        |                           |
|                                          |                        |                           |
| Potvrdenie Vášho výberu z doručovacích   | miest "ZÁSIELKOVŇA.SK" | Zrušenie Vášho výberu     |

Príklad výberu konkrétneho doručovacieho (výdajného) miesta v meste Poprad

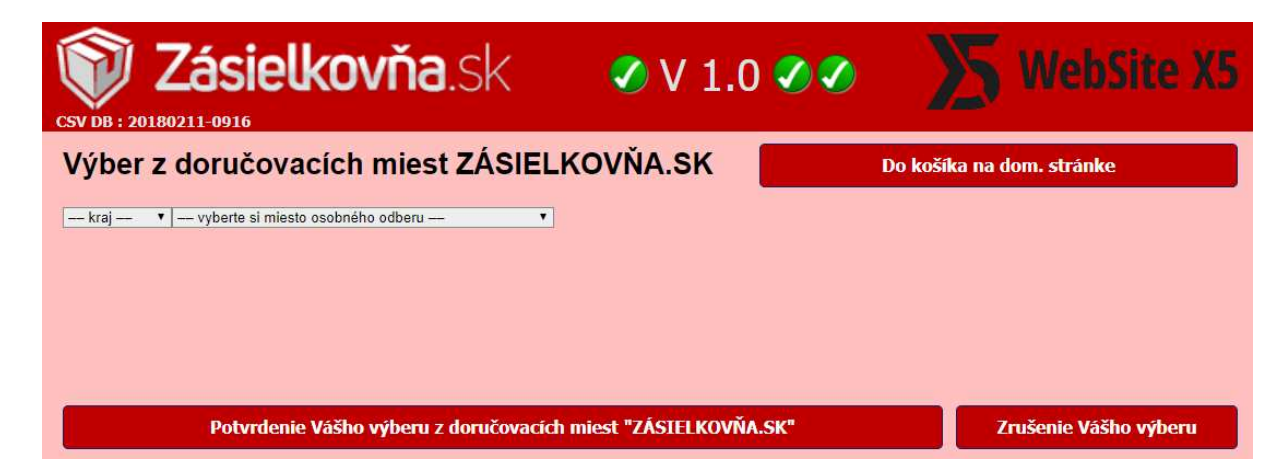

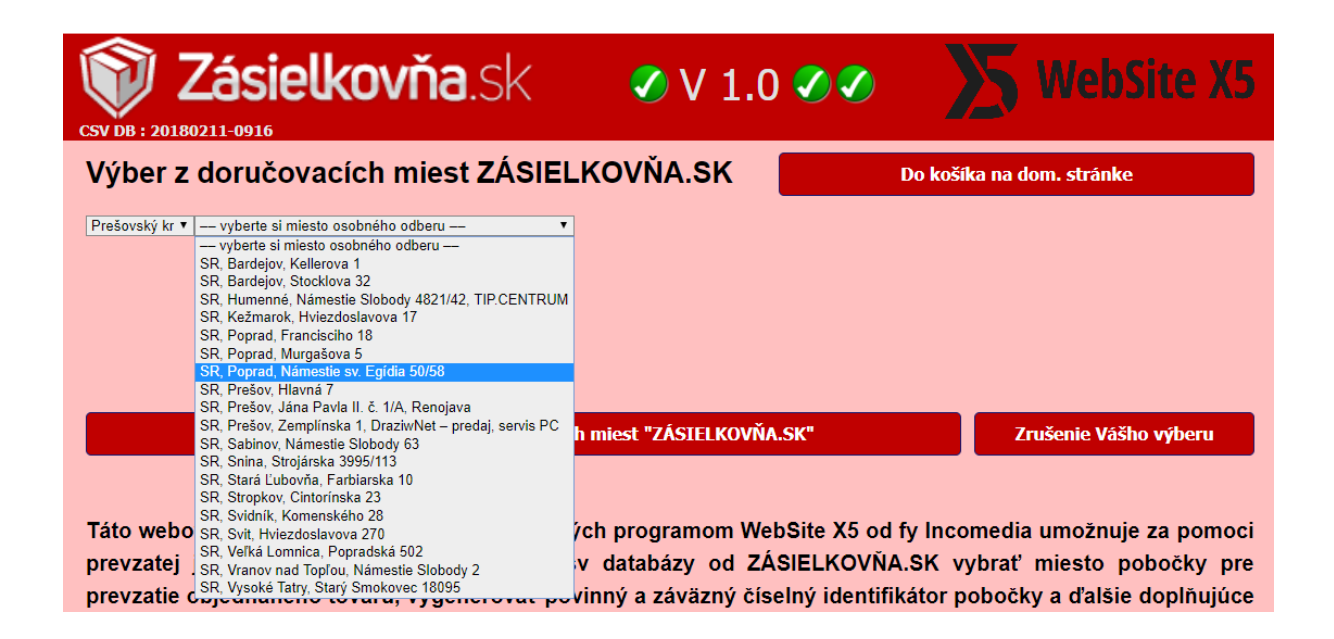

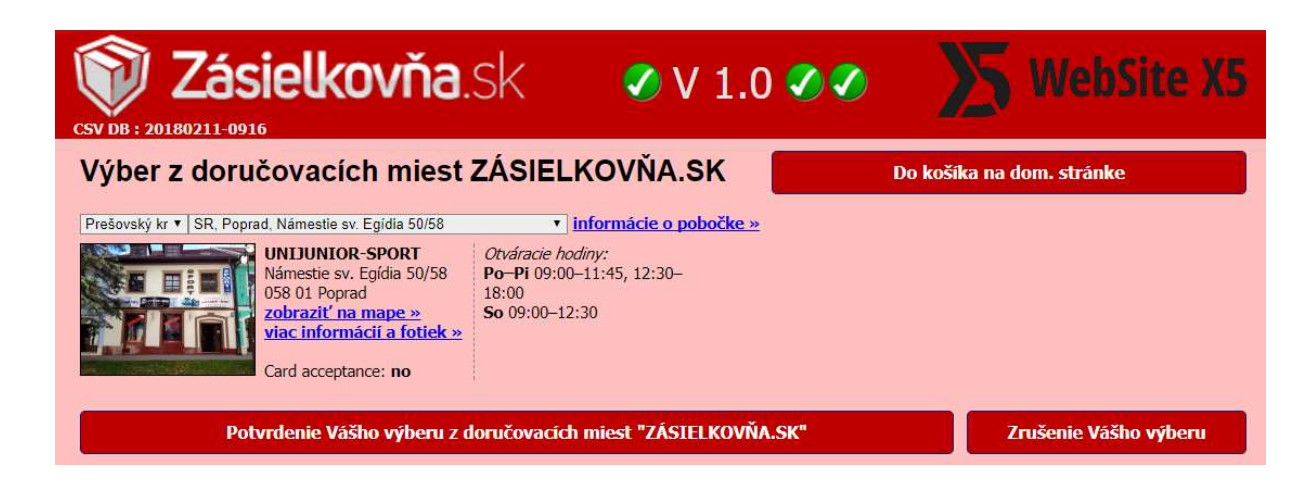

Po výbere doručovacieho (výdajného) miesta sa musí potvrdiť jeho výber.

V záhlaví podstránky zasielkovna sa po potvrdení výberu doručovacieho ( výdajného ) miesta zobrazí číselný identifikátor pobočky , názov štátu a adresa. Identifikátor pobočky a textový reťazec s adresou pobočky sú zároveň zapísané do dvoch cokkies, ktoré sú v PC krátkodobo zachované len do doby uzatvorenia webového prehliadača.

Výber doručovacieho (výdajného) miesta sa môže podľa potreby zrušiť.

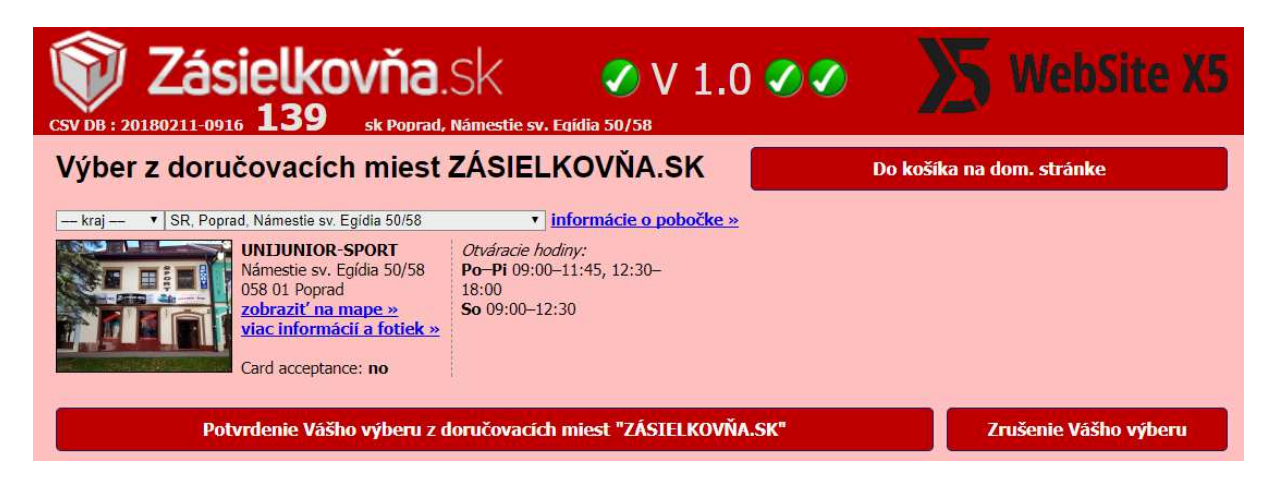

O mieste doručovacieho ( výdajného ) miesta sa môžu zobraziť informácie .

| CSV DB : 2018021                                          | ásielkovňa.Sk                                                                                                    | ØV1.0 ØØ                                                                 | WebSite X5                     |
|-----------------------------------------------------------|----------------------------------------------------------------------------------------------------|--------------------------------------------------------------------------|--------------------------------|
| Výber z d                                                 | oručovacích miest ZÁSIELKOV<br>Poprad, Námestie sv. Egídia 50/58                                                                                                    | ŇA.SK                                                                    | Do košíka na dom. stránke<br>× |
|                                                           | Adresa<br>UNIJUNIOR-SPORT<br>Námestie sv. Egidia 50/58<br>058 01 Poprad<br>Card acceptance<br>no<br>Otváracie hodiny<br>Po-Pi 09:00-11:45, 12:30-18:00<br>So 09:00-12:30<br>Umiestnenie<br>Predajia sa pachádza na pošej zóne v centre Popradu, v | Seefanwora<br>Seefanwora<br>Wern sv. Egidio<br>nam sv. Egidio<br>nam sv. | Stelanov                       |
| prevzatej ja<br>prevzatie ok<br>dáta o pobo<br>Zobrazenie | blízkosti evanjelického kostola a kostola sv. Egídia.<br><b>Dostupnosť autom</b><br>Parkoviská sú v okolí pešej zóny v centre Popradu.<br><b>Dostupnosť MHD</b><br>Autobus MHD 1, 2, 3, 4, 6, 7 na zastávke "Slovenská<br>sporiteľňa".            | e Seznam Seria e OpenStreetMap                                           | Tatranské<br>nám:<br>MARY.C2   |
| ZASIELKOV<br>len pre info                                 | nt 2018 Šaling Ladislav, Poprad, Slove                                                                                                    | enská republika, EU                                                      | Zavrieť                        |

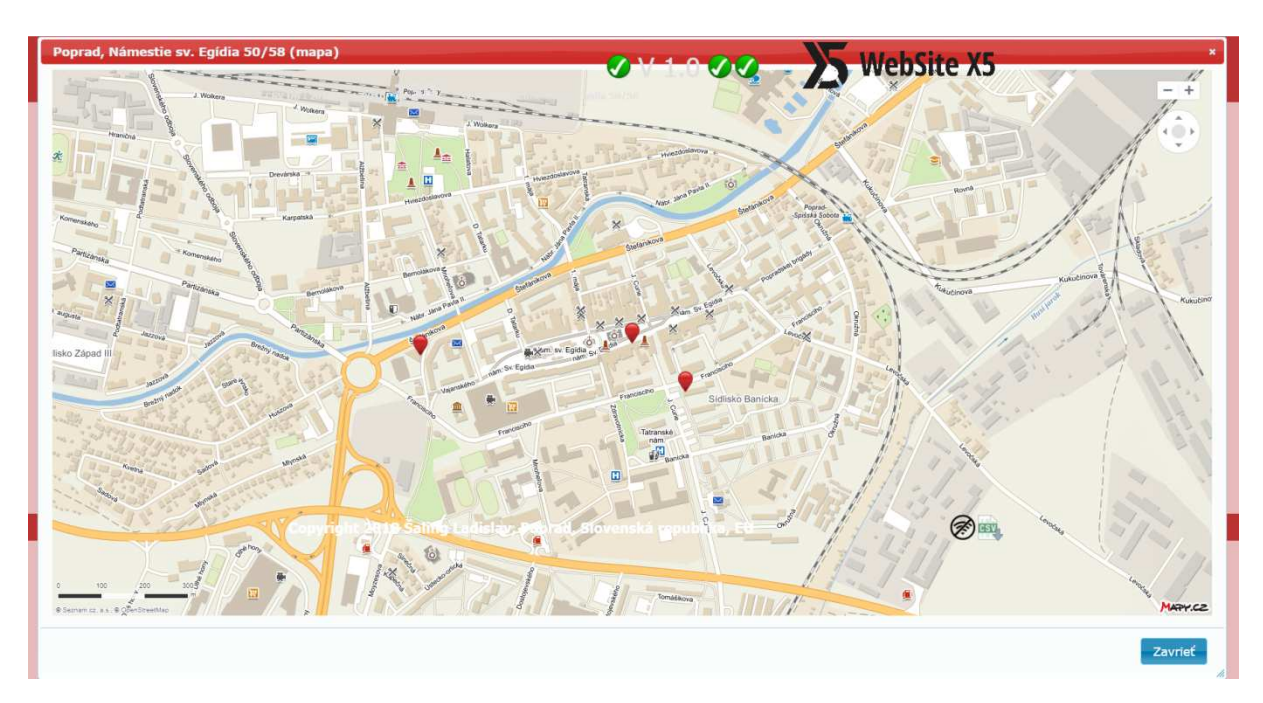

Miesto doručovacieho (výdajného) miesta sa taktiež môže zobraziť na mape.

Návrat do e-shopu vo WebSite sa vykoná kliknuťím na tlačítko návratu do košíka.

| <b>EXT DB : 20180211-0916 139</b> sk Poprad, 1                                                                                                    | SK 🗸 V 1.0 V 2                                                                                 | 🔀 WebSite X5              |
|----------------------------------------------------------------------------------------------------|------------------------------------------------------------------------------------------------|---------------------------|
|                                                                                                    | ZÁSIELKOVŇA.SK                                                                                 | Do košíka na dom. stránke |
| Wid Port opial, Kalleste St. Egida 30:00   WIJUNIOR-SPORT   Námestie sv. Egidia 50/58   OSB 01 Poprad   zobraziť na mape »   viac informácií a fotiek »   Card acceptance: no | <i>Otváracie hodiny:</i><br><b>Po-Pi</b> 09:00–11:45, 12:30–<br>18:00<br><b>So</b> 09:00–12:30 |                           |
| Potvrdenie Vášho výberu z d                                                                                                    | oručovacích miest "ZÁSIELKOVŇA.SK"                                                             | Zrušenie Vášho výberu     |

Na stránke e-shopu sa v jednotlivých krokoch nákupného košíka z technických programových dôvodov nezobrazujú popisné údaje o výbere doručovacieho (výdajného) miesta.

Jediným údajom o výbere doručovacieho (výdajného) miesta je zobrazenie čísla identifikátora pobočky vedľa ikony zásielkovne v záhlaví stránky e-shopu.

| Vstupná s       | stránka                                                                                                    | E-shop1                                                                                                    | E-shop2                                                                                                    | E-sho                                     | p3               | Výpis databázy                                                                                                    | 1                                                     |
|-----------------|----------------------------------------------------------------------------------------------------|----------------------------------------------------------------------------------------------------|----------------------------------------------------------------------------------------------------|-------------------------------------------|------------------|----------------------------------------------------------------------------------------------------|-------------------------------------------------------|
|                 |                                                                                                    | Váš košík                                                                                                    | Vaše údaje                                                                                                    | Skontrol                                  | ujte svoje údaje | Hotové                                                                                                    |                                                       |
| <b>ok 1</b> - ( | <b>Spôsob p</b> l<br>a tabuľka zob                                                                                    | latby a dopravy                                                                                                    | piednávky a celkovú čia                                                                                                    | astku.                                    |                  |                                                                                                    |                                                       |
| Pozn            | iámka                                                                                                    |                                                                                                    | Сепа                                                                                                    | Mn                                        | ožstvo           | DPH (v cene)                                                                                                    | Medzisúčet                                            |
| [40<br>aceto    | 0003] Farb<br><sup>onová</sup>                                                                                        | a červená                                                                                                    |                                                                                                    | <mark>60,00</mark> €                      | 1                | 10,00 €<br>(20.00%)                                                                                                    | 60,00 € 😭                                             |
|                 |                                                                                                    |                                                                                                    |                                                                                                    |                                           |                  | Celkom vrátane s                                                                                                    | 60,00                                                 |
|                 |                                                                                                    |                                                                                                    |                                                                                                    |                                           |                  | 0111                                                                                                    |                                                       |
|                 |                                                                                                    |                                                                                                    |                                                                                                    |                                           |                  | DPH (v cene)                                                                                                    | 10,00                                                 |
| ol'te prefe     | erovaný spôs                                                                                                    | ob dopravy a platby, j                                                                                                    | potom kliknite na 'Ďale                                                                                                    | j' a pokračujte <sup>v</sup>              | v objednávke.    | DPH (v cene)                                                                                                    | 10,00                                                 |
| ol'te prefe     | erovaný <mark>s</mark> pôs<br>Spôsob do                                                                               | ob dopravy a platby, j<br>dania                                                                                                    | potom kliknite na 'Ďale                                                                                                    | j' a pokračujte                           | v objednávke.    | DPH (v cene)<br>DPH (v cene)                                                                                                    | 10,00<br>Cena                                         |
| oľte prefe      | erovaný spôs<br>Spôsob do<br><b>Zásielkov</b><br>Výberte od                                                           | ob dopravy a platby, j<br>dania<br><b>/ňa - na odberné m</b><br>Jberové miesto v SR k                                                                                             | potom kliknite na 'Ďale<br>iesto v SR do 5 kg<br>liknutím na ikonu ZÁS:                                                                                           | j' a pokračujte v<br>ELKOVŇA              | v objednávke.    | DPH (v cene)<br>DPH (v cene)<br>0,38 € (20.00%)                                                                                              | 10,00<br>Cena<br>2,28                                 |
| ol'te prefe     | erovaný spôs<br>Spôsob do<br>Zásielkov<br>Výberte or<br>Výberte or<br>Výberte or                                      | ob dopravy a platby, j<br>dania<br>Y <b>ňa - na odberné m</b><br>dberové miesto v SR k<br>Y <b>ňa - na odberné m</b><br>dberové miesto v ČR k                                     | potom kliknite na 'Ďale<br>iesto v SR do 5 kg<br>diknutím na ikonu ZÁS<br>iesto v ČR do 5 kg<br>diknutím na ikonu ZÁS                                             | j' a pokračujte v<br>ELKOVŇA              | v objednávke.    | DPH (v cene)<br>DPH (v cene)<br>0,38 € (20.00%)<br>0,56 € (20.00%)                                                                           | 10,00<br>Cena<br>2,28<br>3,36                         |
| o'te prefe      | erovaný spôs<br>Spôsob do<br>Zásielkov<br>Výberte od<br>Zásielkov<br>Výberte od<br>Spôsob pla                         | ob dopravy a platby, i<br>dania<br><b>/ňa - na odberné m</b><br>dberové miesto v SR k<br><b>/ňa - na odberné m</b><br>dberové miesto v ČR k                                       | potom kliknite na 'Ďale<br>iesto v SR do 5 kg<br>diknutím na ikonu ZÁS<br>iesto v ČR do 5 kg<br>diknutím na ikonu ZÁS                                             | j' a pokračujte v<br>IELKOVŇA             | v objednávke.    | DPH (v cene)<br>DPH (v cene)<br>0,38 € (20.00%)<br>0,56 € (20.00%)<br>DPH (v cene)                                                           | 10,00<br>Cena<br>2,28<br>3,36<br>Cena                 |
| ol'te prefe     | erovaný spôs<br>Spôsob do<br>Zásielkov<br>Výberte or<br>Výberte or<br>Spôsob pla<br>Dobierka                          | ob dopravy a platby, j<br>dania<br>Yňa - na odberné m<br>dberové miesto v SR k<br>Yňa - na odberné m<br>dberové miesto v ČR k<br>Itby<br>- Zásielkovňa na o                       | potom kliknite na 'Ďale<br>iesto v SR do 5 kg<br>diknutím na ikonu ZÁS<br>iesto v ČR do 5 kg<br>diknutím na ikonu ZÁS                                             | j' a pokračujte v<br>IELKOVŇA<br>IELKOVŇA | v objednávke.    | DPH (v cene)<br>DPH (v cene)<br>0,38 € (20.00%)<br>0,56 € (20.00%)<br>DPH (v cene)<br>0,10 € (20.00%)                                        | Cena<br>2,28<br>3,36<br>Cena<br>0,60                  |
| o'te prefe      | erovaný spôs<br>Spôsob do<br>Zásielkov<br>Výberte od<br>Zásielkov<br>Výberte od<br>Spôsob pla<br>Dobierka<br>Dobierka | ob dopravy a platby, I<br>dania<br>vňa - na odberné m<br>dberové miesto v SR k<br>vňa - na odberné m<br>dberové miesto v ČR I<br>tby<br>- Zásielkovňa na o                        | potom kliknite na 'Ďale<br>iesto v SR do 5 kg<br>diknutím na ikonu ZÁS<br>iesto v ČR do 5 kg<br>diknutím na ikonu ZÁS<br>dberné miesto v SR<br>dberné miesto v ČR | j' a pokračujte v<br>IELKOVŇA<br>IELKOVŇA | v objednávke.    | DPH (v cene)<br>DPH (v cene)<br>0,38 € (20.00%)<br>0,56 € (20.00%)<br>DPH (v cene)<br>0,10 € (20.00%)<br>0,10 € (20.00%)                     | Cena<br>2,28<br>3,36<br>Cena<br>0,60                  |
| o'te prefe      | erovaný spôs<br>Spôsob do<br>Zásielkov<br>Výberte or<br>Zásielkov<br>Výberte or<br>Spôsob pla<br>Dobierka<br>Dobierka | ob dopravy a platby, j<br>dania<br>Ma - na odberné m<br>dberové miesto v SR k<br>Ma - na odberné m<br>dberové miesto v ČR k<br>dberové miesto v ČR k<br>tby<br>- Zásielkovňa na o | potom kliknite na 'Ďale<br>iesto v SR do 5 kg<br>diknutím na ikonu ZÁS<br>iesto v ČR do 5 kg<br>diknutím na ikonu ZÁS<br>dberné miesto v SR<br>dberné miesto v ČR | j' a pokračujte v<br>ielkovňa<br>ielkovňa | v objednávke.    | DPH (v cene)<br>DPH (v cene)<br>0,38 € (20.00%)<br>0,56 € (20.00%)<br>DPH (v cene)<br>0,10 € (20.00%)<br>0,10 € (20.00%)<br>Celkom vrátane s | 10,00<br>Cena<br>2,28<br>3,36<br>Cena<br>0,60<br>0,60 |

Voľba preferovaného spôsobu dopravy a platby sa pre zasielkovňu užívateľ zadáva v kroku č. 1 spôsobom, ktoré poskytuje program WebSite X5.

Údaje o spôsobe dopravy a platby pre WebSite X5 pre e-shop zadáva prevádzkovateľ webovej stránky e-shopu. Programové prepojenie medzi "Javascript API " od zasielkovne.sk na e-shop vo WebSite X5 z technických a programových dôvodov nie je možné.

V kroku č. 2 nákupného košíka – Vaše údaje sa informácie o výbere doručovacieho (výdajného) miesta nezadávajú.

|                                         |           | 17 COLOR 7 | E-shop3          | Výp         | is databázy                                                                    |                                             |
|-----------------------------------------|-----------|------------|------------------|-------------|--------------------------------------------------------------------------------|---------------------------------------------|
|                                         | Váš košík | Vaše údaje | Skontrolujte     | svoje údaje | Hotové                                                                         |                                             |
|                                         | 0         | 1          | (6               | )           | •                                                                              |                                             |
| Slovak Republic                         |           |            |                  |             |                                                                                |                                             |
|                                         |           |            |                  |             |                                                                                | Opravit                                     |
| Poznámka                                |           | Сепа       | Množs            | stvo        | DPH (v cene)                                                                   | Medzisúčet                                  |
| Poznámka<br>[400003] Farba<br>acetonová | a červená | Cena       | Množ:<br>60,00 € | stvo<br>1   | DPH (v cene)<br>10,00 €<br>(20.00%)                                            | Medzisúčet<br>60,00                         |
| Poznámka<br>[400003] Farba<br>acetonová | a červená | Cena       | 60,00 €          | stvo<br>1   | DPH (v cene)<br>10,00 €<br>(20.00%)<br>Celkom vrátane s<br>DPH                 | Upravit<br>Medzisúčet<br>60,00              |
| Poznámka<br>[400003] Farba<br>acetonová | a červená | Cena       | Množs<br>60,00 € | stvo<br>1   | DPH (v cene)<br>10,00 €<br>(20.00%)<br>Celkom vrátane s<br>DPH<br>DPH (v cene) | Medzisűčet<br>60,00 4<br>60,00 4<br>10,00 4 |

|                                             | SKUŠOBNÁ A TESTOVACIA STRÁNKA<br>DEMO - SHOP - WSX5 V14 PRO<br>(c) 2018 ŠALING LADISLAV |                                                                                                    |                                                                                                   |                                                                   |                |    |  |  |
|---------------------------------------------|-----------------------------------------------------------------------------------------|----------------------------------------------------------------------------------------------------|---------------------------------------------------------------------------------------------------|-------------------------------------------------------------------|----------------|----|--|--|
| Vstup                                       | ná stránka                                                                              | E-shop1                                                                                             | E-shop2                                                                                           | E-shop3                                                           | Výpis databázy | 13 |  |  |
|                                             |                                                                                         | Váš košík                                                                                           | Vaše údaje                                                                                        | Skontrolujte svoje údaje                                          | Hotové         |    |  |  |
| 1.200                                       |                                                                                         | 0                                                                                                   | 2                                                                                                 | 6                                                                 |                |    |  |  |
| Krok 4<br>Vaša obj<br>Na Váš e<br>Pokiaľ cl | - <b>Objednáv</b><br>ednávka bola ús<br>email bola odosla<br>ncete sledovať s           | r <b>ka je teraz kom</b><br>spešne odoslaná a buo<br>aná správa so všetkým<br>tav vybavenia Vašej o | <b>pletná</b><br>le spracovaná v najkratš<br>ni zadanými údajmi, včet<br>bjednávky, použite prosí | om možnom termíne.<br>ne údajov o spôsobe doruče<br>m toto číslo: | nia a platby.  |    |  |  |
|                                             | 180211-TM24                                                                             |                                                                                                    |                                                                                                   |                                                                   |                |    |  |  |
|                                             |                                                                                         |                                                                                                    | 180                                                                                               | 211-TM24                                                          |                |    |  |  |

Krátky 21 riadkový PHP kód vložený do súboru x5engine.php stránky eshopu vo WebSite X5 zabezpečí, aby v rámci kroku č. 4 kompletizovania objednávky sa údaje z cokkies automaticky zapracovali do údajov konkrétnej objednávky.

V admin prostredí verzie Website X5 PROFESSIONAL s MySQL databázou :

| de | mo-shop-v14        | NÁKUPNÝ KOŠÍK               |                 |                           |               |                                 |            |
|----|--------------------|-----------------------------|-----------------|---------------------------|---------------|---------------------------------|------------|
|    |                    | 😭 Pripravené na spracovanie | 🖌 Spracované    | 🛙 Podržaný 🛛 🔺 Nízky stav | zásob 📶 Grafy |                                 |            |
|    | ODHLáSIť           | Q, HIADAI                   |                 |                           |               |                                 |            |
| Ŷ  | Dashboard          | Číslo objednávky            | Meno            | Dátum objednávky          | Celkom        | Spôsob dodania                  | Akcia      |
| ~  | Nákupný košík 🛛 🖣  | 180211-TM24                 | Ladislav Šaling | 2018/02/11                | 62.88 EUR     | Zásielkovňa - na odberné miesto | Q 🖈 🚚 🗙    |
| 网  | WebSite X5 Manager | 180211-OL80                 | Ladislav Šaling | 2018/02/11                | 42.88 EUR     | Zásielkovňa - na odberné miesto | Q 🖈 🛲 🗙    |
|    |                    | 190210 1 W/42               | Ladislav Šaling | 2018/02/10                | 10.99 51 10   | Zásielkovňa - na odberné miesto | 0.00.00.00 |

## NÁKUPNÝ KOŠÍK

| 🎦 Pripravené na spra     | acovanie 🖪 Spracované                | Z Podržaný | A Nizky stav | zásob 🛄 Graf | y                    |              |            |
|--------------------------|--------------------------------------|------------|--------------|--------------|----------------------|--------------|------------|
| ČÍSLO OBJEDNÁVKY: 18     | 80211-TM24                           |            |              |              |                      |              |            |
| Fakturačná adresa / Do   | odacia adresa                        |            |              |              |                      |              |            |
| Meno:                    | Ladislav                             |            |              |              |                      |              |            |
| Priezvisko:              | Šaling                               |            |              |              |                      |              |            |
| Adresa:                  |                                      |            |              |              |                      |              |            |
| PSČ:                     | 05801                                |            |              |              |                      |              |            |
| Mesto:                   | Poprad                               |            |              |              |                      |              |            |
| Štát:                    | Slovensko                            |            |              |              |                      |              |            |
| Krajina (ISO 3166/A2):   | SK                                   |            |              |              |                      |              |            |
| Krajina:                 | Slovak Republic                      |            |              |              |                      |              |            |
| Mobil:                   |                                      |            |              |              |                      |              |            |
| Email:                   |                                      |            |              |              |                      |              |            |
| Zasielkovna ID:          | 139                                  |            |              |              |                      |              |            |
| Zasielkovna ADDR:        | sk Poprad, Námestie sv. Egídia 50/58 |            |              |              |                      |              |            |
|                          | Zoznam produktov                     | Pozna      | imka         | Cena         | Množstvo             | DPH (v cene) | Medzisúčet |
| <b></b>                  | [400003] Farba červená               |            | 1            | 50.00 EUR    | 1                    | 10.00 EUR    | 60.00 EUR  |
| Spôsob dodania           |                                      |            |              |              | DPH (v cene)         | Cena         |            |
| Zásielkovňa - na odbern  | é miesto                             |            |              |              | 0.38 EUR             | 2.28 EUR     |            |
| Spôsob platby            |                                      |            |              |              | DPH (v. cene)        | Cena         |            |
| Dobierka - Zásielkovňa r | na odbern                            |            |              |              | 0.10 EUR             | 0.60 EUR     |            |
|                          |                                      |            |              |              | Celkom               |              |            |
|                          |                                      |            |              |              | Celkom vrátane s DPH | 62.88 EUR    |            |

V MySQL databáze verzie Website X5 PROFESSIONAL :

Zobrazenie databázy pomocou aplikácie :

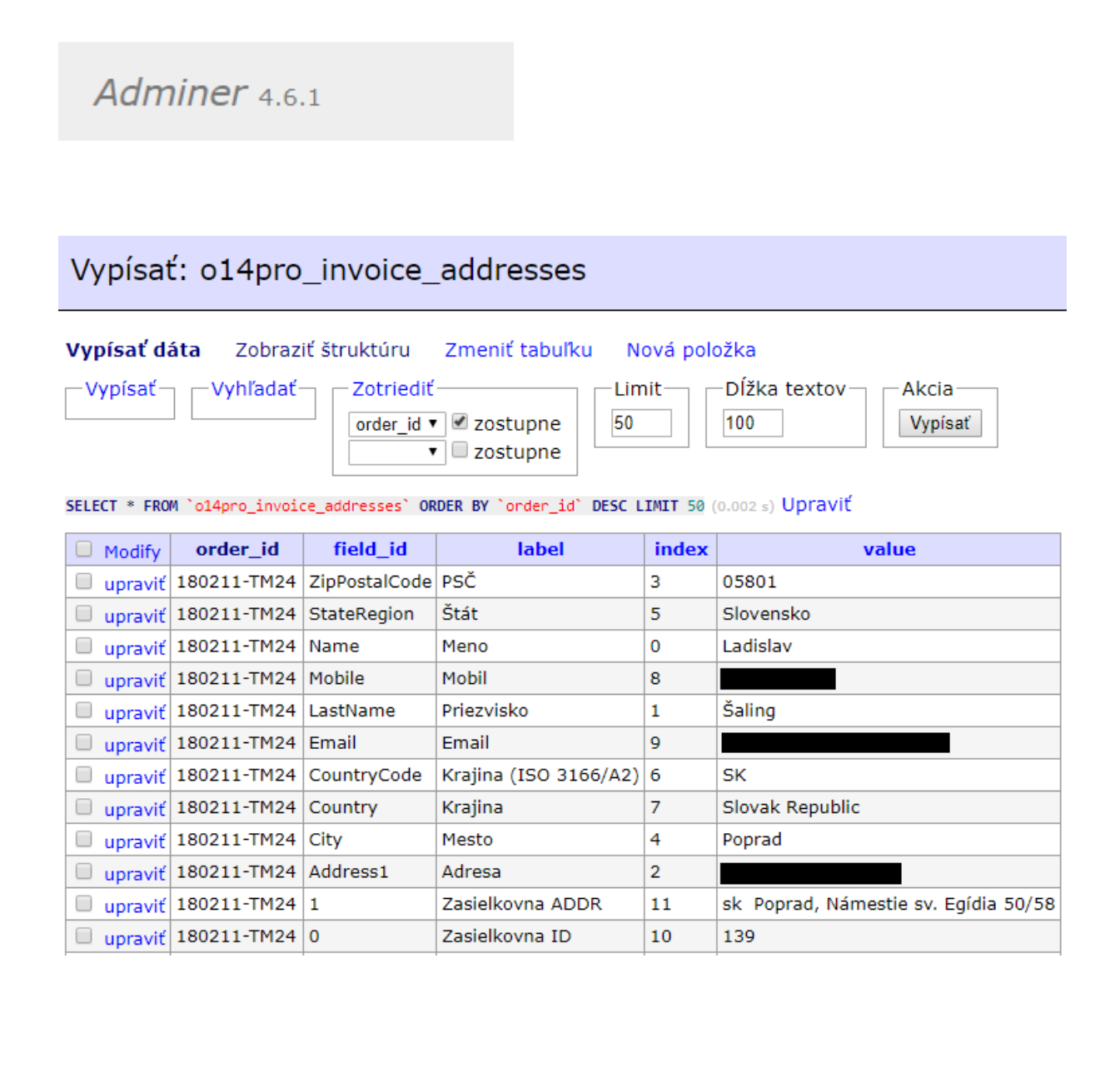

## Vo verzii WebSite X5 PROFESSIONAL a EVOLUTION v emailovom potvrdení pre zákazníka :

|                                                                            | Číslo obiednáv         | kv: 180211-TM24          |                      |              |  |  |
|----------------------------------------------------------------------------|------------------------|--------------------------|----------------------|--------------|--|--|
| Vážený zákazník,                                                           | ,                      | ,                        |                      |              |  |  |
| Ďakujeme Vám za váš fiktívny nákup. Tu                                     | u nájdete prehľad Va   | sej fiktívnej objednávky | /.                   |              |  |  |
| Vystavenie fiktívnej objednávky v demo<br>medzi kupujúcim a predavajúcim ! | štračnej stránke nev   | ytvára vznik obchodnéł   | io alebo akéhokoľvek | iného vzťahu |  |  |
| Fakturačná adresa/Dodacia adres                                            | sa                     |                          |                      |              |  |  |
| Meno:                                                                      | Ladislav               |                          |                      |              |  |  |
| Priezvisko:                                                                | Šaling                 |                          |                      |              |  |  |
| Adresa:                                                                    |                        |                          |                      |              |  |  |
| PSČ:                                                                       | 05801                  |                          |                      |              |  |  |
| Mesto:                                                                     |                        |                          |                      |              |  |  |
| Štát:                                                                      | Slovensk               | 0                        |                      |              |  |  |
| Krajina (ISO 3166/A2):                                                     | SK                     |                          |                      |              |  |  |
| Krajina:                                                                   | Slovak Re              | epublic                  |                      |              |  |  |
| Mobil:                                                                     |                        |                          |                      |              |  |  |
| Email:                                                                     |                        |                          |                      |              |  |  |
| Zasielkovna ID:                                                            | 139                    |                          |                      |              |  |  |
| Zasielkovna ADDR:                                                          | sk Popra               | d, Námestie sv. Egídia S | 50/58                |              |  |  |
| Zoznam produktov                                                           |                        |                          |                      |              |  |  |
| Meno                                                                       | Množstvo               | Cena                     | DPH (v cene)         | Medzisúčet   |  |  |
| [400003] Farba červená<br>acetonová                                        | 1                      | 60,00€                   | 10,00€               | 60,00€       |  |  |
| Spôsob dodania: Zás                                                        | ielkovňa - na odbern   | é miesto v SR do 5 kg    | 0,38€                | 2,28 €       |  |  |
| Spôsob platby: Dob                                                         | ierka - Zásielkovňa na | a odberné miesto v SR    | 0,10€                | 0,60€        |  |  |
|                                                                            |                        | Celk                     | om vrátane s DPH     | 62,88€       |  |  |
|                                                                            |                        |                          | DPH (v cene)         | 10,48€       |  |  |
| Spôsob platby                                                              |                        |                          |                      |              |  |  |
| Dobierka - Zásielkovňa na odberné miest                                    | to v SR                |                          |                      |              |  |  |
| Spôsob dodania                                                             |                        |                          |                      |              |  |  |
| Zásielkovňa - na odberné miesto v SR do                                    | o 5 kg                 |                          |                      |              |  |  |
| Prosím kontaktuite nás ak hudete not                                       | rehovať ďalšie inform  | nácie                    |                      |              |  |  |

Vo verzii WebSite X5 PROFESSIONAL a EVOLUTION v emailovom potvrdení pre predajcu :

|                                                                 | Číslo obiednáv                                           | kv: 180211-TM24                                                |                                                 |            |  |  |  |
|-----------------------------------------------------------------|----------------------------------------------------------|----------------------------------------------------------------|-------------------------------------------------|------------|--|--|--|
| Eakturačná adroca / Dodacia adroc                               | · •                                                      |                                                                |                                                 |            |  |  |  |
| rakturatila auresa/ Douatia aures                               | bd                                                       |                                                                |                                                 |            |  |  |  |
| Meno:                                                           | Ladislav                                                 |                                                                |                                                 |            |  |  |  |
| Priezvisko:                                                     | Šaling                                                   |                                                                |                                                 |            |  |  |  |
| Adresa:                                                         |                                                          |                                                                |                                                 |            |  |  |  |
| PSČ: 05801                                                      |                                                          |                                                                |                                                 |            |  |  |  |
| Mesto:                                                          |                                                          |                                                                |                                                 |            |  |  |  |
| Štát:                                                           | Slovensk                                                 | 0                                                              |                                                 |            |  |  |  |
| Krajina (ISO 3166/A2):                                          | SK                                                       |                                                                |                                                 |            |  |  |  |
| Krajina:                                                        | Slovak Re                                                | epublic                                                        |                                                 |            |  |  |  |
| Mobil:                                                          |                                                          |                                                                |                                                 |            |  |  |  |
| Email:                                                          |                                                          |                                                                |                                                 |            |  |  |  |
| Zasielkovna ID:                                                 | 139                                                      |                                                                |                                                 |            |  |  |  |
| Zasielkovna ADDR:                                               | sk Popra                                                 | d, Námestie sv. Egídia 5                                       | 0/58                                            |            |  |  |  |
| Meno                                                            | Množstvo                                                 | Cena                                                           | DPH (v cene)                                    | Medzisúčet |  |  |  |
| [400003] Farba červená<br>acetonová                             | 1                                                        | 60,00€                                                         | 10,00€                                          | 60,00      |  |  |  |
| Spôsob dodania: Zás                                             | ielkovňa - na odbern                                     | é miesto v SR do 5 kg                                          | 0,38€                                           | 2,28       |  |  |  |
| Spôsob platby: Dob                                              | ierka - Zásielkovňa na                                   | a odberné miesto v SR                                          | 0,10€                                           | 0,60       |  |  |  |
|                                                                 |                                                          | Cell                                                           | com vrátane s DPH                               | 62,88      |  |  |  |
|                                                                 |                                                          |                                                                | DPH (v cene)                                    | 10,48      |  |  |  |
| <b>Spôsob platby</b><br>Dobierka - Zásielkovňa na odberné miest | to v SR                                                  |                                                                |                                                 |            |  |  |  |
| Spôsob dodania                                                  |                                                          |                                                                |                                                 |            |  |  |  |
| Zásielkovňa - na odberné miesto v SR do                         | 5 kg                                                     |                                                                |                                                 |            |  |  |  |
| Tento e-mail obsa<br>Ak ste obdržali tento e-m                  | huje informácie, ktoré sú u<br>ail omylom, oznámte to be | rčené výhradne pre vyššie uv<br>zodkladne odosielateľovi a zma | edeného adresáta.<br>»žte ho, bez skopírovania. |            |  |  |  |

V zápätí podstránky výberu doručovacieho (výdajného) miesta sú z demonštračných a testovacích účelov zobrazené ikony s linkom na :

| <b>Zásielkovňa</b> .sk           |         |           |                                                                       |          |     |     |     |     |          |         |           |                        |                         | ) \                          | / 1 | 0                                                    | ) (       | 🔊 🧶 于 WebSite X                                                                      |                           |                                        |     |             |    |     |     |     | X5 |  |
|----------------------------------|---------|-----------|-----------------------------------------------------------------------|----------|-----|-----|-----|-----|----------|---------|-----------|------------------------|-------------------------|------------------------------|-----|------------------------------------------------------|-----------|--------------------------------------------------------------------------------------|---------------------------|----------------------------------------|-----|-------------|----|-----|-----|-----|----|--|
| CSV DB doručovacích miest ZÁSIEL |         |           |                                                                       |          |     |     |     |     |          |         |           | ELł                    | LKOVŇA.SK               |                              |     |                                                      |           |                                                                                      | Návrat na vstupnú stránku |                                        |     |             |    |     |     |     |    |  |
| 1                                | ID<br>• | Země<br>¢ | Název 🗢                                                               |          |     |     |     |     |          |         |           | Mě                     | Město 🗘 Vlice a č.p. 🕈  |                              |     |                                                      |           | URL \$                                                                               |                           |                                        |     |             |    |     |     |     |    |  |
| 9                                | 96      | cz        | Třinec, Kopernikova 1164                                              |          |     |     |     |     |          |         |           | Třinec Kopernikova 116 |                         |                              | i4  | https://www.zasilkovna.cz/pobocky/trinec-kopernikova |           |                                                                                      |                           |                                        |     |             |    |     |     |     |    |  |
| 9                                | 99      | cz        | Uherský Brod, Komenského 67                                           |          |     |     |     |     |          |         |           | Uł                     | nerský<br>Brod          | ý Komenského 67              |     |                                                      |           | https://www.zasilkovna.cz/pobocky/uhersky-brod-komenskeho-67                         |                           |                                        |     |             |    |     |     |     |    |  |
| 1                                | .13     | cz        | Brno, Nové Sady 27                                                    |          |     |     |     |     |          |         |           |                        | Brno                    | Nové Sady 27                 |     |                                                      |           | https://www.zasilkovna.cz/pobocky/brno-nove-sady                                     |                           |                                        |     |             |    |     |     |     |    |  |
| 1                                | 15      | cz        | Brno, Merhautova 4, Dětská nemocnice                                  |          |     |     |     |     |          |         |           |                        | Brno Merhautova 4       |                              |     |                                                      |           | https://www.zasilkovna.cz/pobocky/brno-merhautova-detska-nemocnice                   |                           |                                        |     |             |    |     |     |     |    |  |
| 1                                | .22     | cz        | Praha 3, Jana Želivského 7                                            |          |     |     |     |     |          |         |           |                        | Praha Jana Želivského 7 |                              |     |                                                      |           | https://www.zasilkovna.cz/pobocky/praha-3-zelivskeho                                 |                           |                                        |     |             |    |     |     |     |    |  |
| 1                                | .29     | cz        | Praha 7, Jateční 17                                                   |          |     |     |     |     |          |         |           |                        | Praha Jateční 17        |                              |     |                                                      |           | https://www.zasilkovna.cz/pobocky/praha-7-jatecni                                    |                           |                                        |     |             |    |     |     |     |    |  |
| 1                                | .35     | cz        | Praha 2, I. P. Pavlova, Vocelova 9                                    |          |     |     |     |     |          |         |           | F                      | Praha Vocelova 9        |                              |     |                                                      |           | https://www.zasilkovna.cz/pobocky/praha-2-i-p-pavlova-vocelova                       |                           |                                        |     |             |    |     |     |     |    |  |
| 1                                | 38      | cz        | Praha 1, Hybernská 1009/24, Centrum Hybernská u<br>Masarykova nádraží |          |     |     |     |     |          |         |           |                        | raha                    | Hybernskå 1009/24            |     |                                                      |           | https://www.zasilkovna.cz/pobocky/praha-1-centrum-hybernska-u-<br>masarykova-nadrazi |                           |                                        |     |             |    |     |     |     |    |  |
| 1                                | .39     | sk        | Poprad, Námestie sv. Egídia 50/58                                     |          |     |     |     |     |          |         |           |                        | oprad                   | Námestie sv. Egídia<br>50/58 |     |                                                      |           | https://www.zasielkovna.sk/pobocky/poprad-namestie-sv-egidia-50-58                   |                           |                                        |     |             |    |     |     |     |    |  |
| 1                                | .42     | cz        | Ostrava, Avion shopping park, Rudná 114                               |          |     |     |     |     |          |         |           |                        | strava                  | a Rudná 114                  |     |                                                      |           | https://www.zasilkovna.cz/pobocky/ostrava-avion-shopping-park                        |                           |                                        |     |             |    |     |     |     |    |  |
|                                  | «       | < 1       | 2                                                                     | 3        | 4   | 5   | 6 7 | 8   | 9        | 10      | 11        | 12                     | 13                      | 14                           | 15  | 16                                                   | 17        | 18                                                                                   | 19                        | 20                                     | 21  | 22 2        | 23 | 24  | 25  | 26  | 27 |  |
|                                  | 28      | 29        | 30                                                                    | 31       | 32  | 33  | 34  | 35  | 36       | 37      | 38        | 3 <b>9</b>             | 40                      | 41                           | 42  | 43                                                   | 44        | 45                                                                                   | 46                        | 47                                     | 48  | 49          | 50 | 51  | 52  | 53  | 54 |  |
|                                  | 55      | 56        | 57                                                                    | 58       | 59  | 60  | 61  | 62  | 63       | 64      | 65        | 66                     | 67                      | 68                           | 69  | 70                                                   | 71        | 72                                                                                   | 73                        | 74                                     | 75  | 76          | 77 | 78  | 79  | 80  | 81 |  |
|                                  | 82      | 83        | 84                                                                    | 85<br>19 | 86  | 87  | 88  | 89  | 90<br>11 | 91<br>∡ | 92<br>115 | 93<br>116              | 94<br>117               | 95<br>119                    | 96  | 97<br>5 1                                            | 98<br>120 | 99<br>121                                                                            | 100                       | 101                                    | 10  | 2 10<br>125 | 3  | 104 | 105 | 106 |    |  |
|                                  | 129     | 130       | 1:                                                                    | 31       | 132 | 133 | 134 | 135 | 13       | 6       | 137       | 138                    | 139                     | 140                          | 14  | 1 1                                                  | 142       | 143                                                                                  | )<br>)                    | ************************************** | 124 | 123         |    | 120 | 127 | 120 |    |  |

Výpis pomocnej CSV databázy doručovacích (výdajných) miest.

🔀 Copyright 2018 Šaling Ladislav, Poprad, Slovenská republika, EU

🐔 csv

OFFLINE výber doručovacích ( výdajných ) miest v SK a ČR .

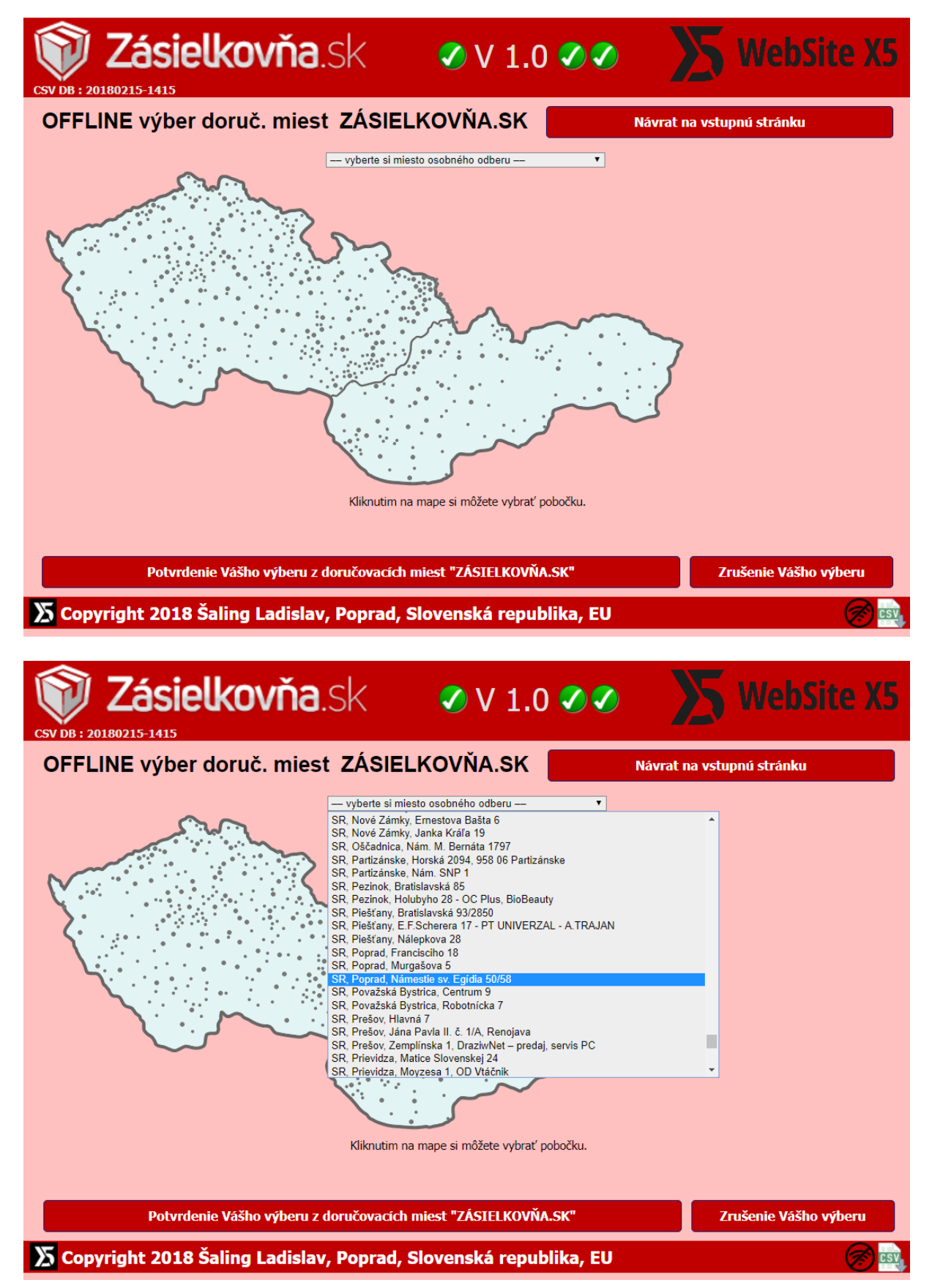

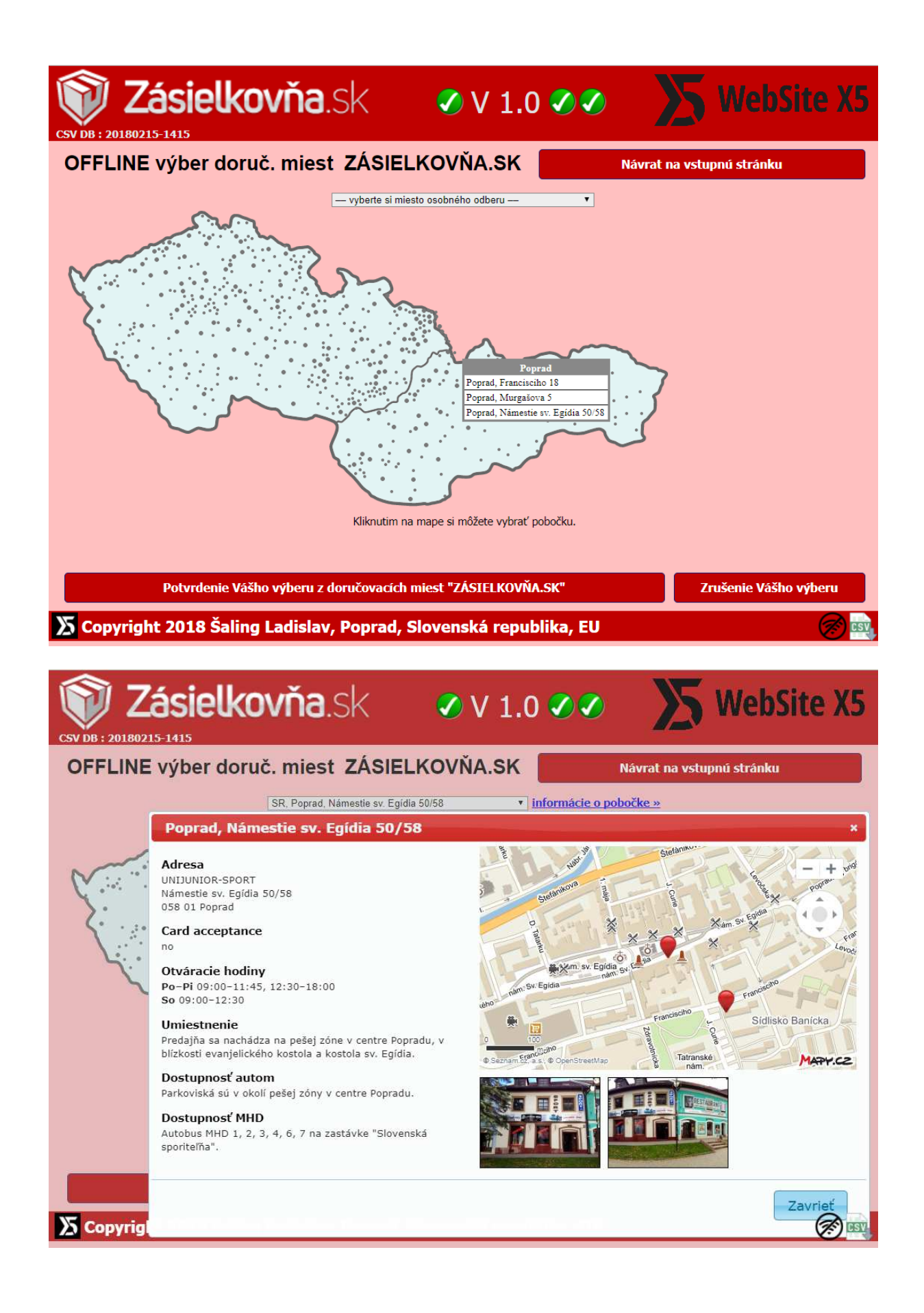

V Poprade 15. 02.2018

© Ladislav Šaling